### **STEPS TO UPDATE A MENU**

You will need to update a menu to reflect your changes to pages on your site. Even though you have created or deleted pages from Wordpress does not automatically mean that your menu will display such changes. To update a menu, please follow these steps:

Hover over the Appearance tab in the WordPress Dashboard Navigation menu and click on Menus

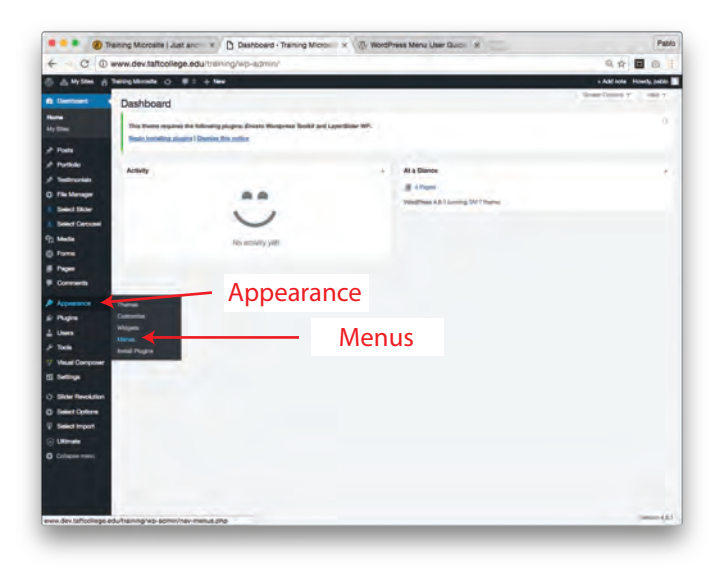

2

1

Only select your menu from the Select a menu to edit dropdown.

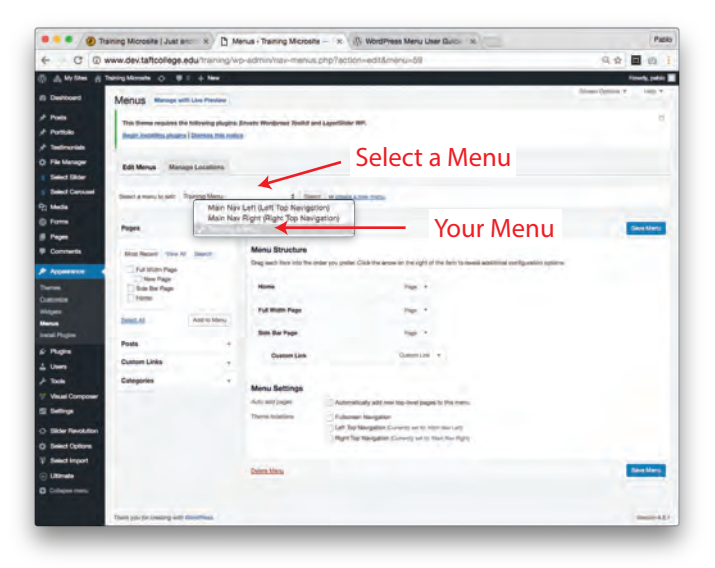

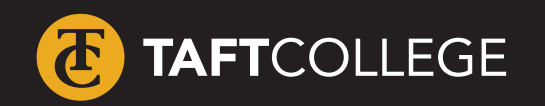

For more help with web related topics visit >> www.taftcollege.edu/website-help

## **STEPS TO UPDATE A MENU**

Locate the pane entitled Pages. Within this pane, select the View All link to bring up a list of all the currently published Pages on your site. Select the Pages that you want to add by clicking the checkbox next to each Page's title. Click the Add to Menu button located at the bottom of this pane to add your selection(s).

| *** @Ter       | ing Manadel Sale Roman, 👌 Menuer, Taning Manader — 🔹 🖄 Mandhead Menu Jose Gou                                                                                                    |                                                                                                    |
|----------------|----------------------------------------------------------------------------------------------------|----------------------------------------------------------------------------------------------------|
| + C.0-         | ere des tatscolege ette remound and a professioner to                                                                                                    | 5.p1                                                                                                    |
| 0 A 10 10 1 10 | englished () B1 a lim                                                                                                    | the Control of Control of Control |
| -              | Manus menuntration                                                                                                    | 2000 (2000 F                                                                                                    |
| + mm           | The second second                                                                                                    |                                                                                                    |
| Portion .      | Analytical Analytical Property of the second second s                                                                                                    |                                                                                                    |
|                |                                                                                                    |                                                                                                    |
| The Manager    | Bill Manar - Harrage Langement                                                                                                    |                                                                                                    |
| Sunt land      | And and the second second seco |                                                                                                    |
| 14494          | Benfatran and all                                                                                                    |                                                                                                    |
| 1 Partie       |                                                                                                    | (Contraction)                                                                                                    |
| -              | Pages Page                                                                                                    |                                                                                                    |
| Comment        | man and a man a gest and                                                                                                    | and destine in the passive party of                                                                                                    |
|                | NAME OF TAXABLE PARTY.                                                                                                    |                                                                                                    |
| _              | Canton and Canton and  |                                                                                                    |
| -              | Mary David                                                                                                    |                                                                                                    |
| -              | New Page                                                                                                    |                                                                                                    |
| Pages          | has                                                                                                    |                                                                                                    |
| -              | Exection.                                                                                                    |                                                                                                    |
|                | languine .                                                                                                    |                                                                                                    |
| The Contract   | Man Artista                                                                                                    |                                                                                                    |
| -              | The all same in the set of set on the paper is the o                                                                                                    |                                                                                                    |
| Taxa Colors    | Territoria Tutani tagan                                                                                                    |                                                                                                    |
| Same sugar.    | 1 Jahr San Bangatine ( Leving an automatic and an<br>Right San Bangatine ( Leving an automatic and an                                                                                                    |                                                                                                    |
| 1.000          |                                                                                                    |                                                                                                    |
| Column term    | and the second second sec                                                                                                    | dealers.                                                                                                    |
|                |                                                                                                    |                                                                                                    |

|                 | faming Minnable State Room in 1 (), in                                                                                                    | Brun - Taning Manufer                                                                                                    | 1940                  |
|-----------------|----------------------------------------------------------------------------------------------------|----------------------------------------------------------------------------------------------------|-----------------------|
| + 0.0           | www.dev.taftcollege.etta                                                                                                    | Canadian manager and a constance of                                                                                                    | 1.0 0.0               |
| 0 AND 8         | Templore O BI + tem                                                                                                    |                                                                                                    | 1000 L 1000           |
| -               | Menus                                                                                                    |                                                                                                    | Sections 2            |
|                 |                                                                                                    |                                                                                                    |                       |
| -               | This paper region. In Advance plages                                                                                                    |                                                                                                    |                       |
|                 | The second parts (mint, respin                                                                                                    |                                                                                                    |                       |
| 0               | Annual International                                                                                                    |                                                                                                    |                       |
| I Destination   | terms included                                                                                                    |                                                                                                    |                       |
| I See Count     | Barlance and Tana Mer-                                                                                                    | I be resident                                                                                                    |                       |
| 1. 14414        | the Country of Starting                                                                                                    | Contraction of the second second second second second second second second second second second second second s                                                                                                    |                       |
| C fame          | -                                                                                                    | And and Annalance                                                                                                    | -                     |
| i her           | 1.00                                                                                                    |                                                                                                    |                       |
| E Canada        | "And Search Street, Sound                                                                                                    | Manu Bourbert                                                                                                    |                       |
|                 | 11 mm                                                                                                    | The set of a set of the property of the property of the set of the set of the |                       |
|                 | of marine                                                                                                    | Non Nor A                                                                                                    |                       |
|                 | and the second second s | Testin                                                                                                    |                       |
| -               |                                                                                                    | Add to Monu                                                                                                    |                       |
| and Prints      | 2mill Sectors                                                                                                    | Add to Menu                                                                                                    |                       |
|                 | Parts T                                                                                                    | Sector Sector 1                                                                                                    |                       |
| 1 1000          | Come Little                                                                                                    |                                                                                                    |                       |
|                 |                                                                                                    | Manu Sections                                                                                                    |                       |
| / West Comprise |                                                                                                    | Sale of Table   American's Ant Income and Separate Sectors:                                                                                                    |                       |
|                 |                                                                                                    | Two future (Linear Sergion                                                                                                    |                       |
| -               |                                                                                                    | Left for fillingation (Linearly so to film facility)                                                                                                    |                       |
| O Sime College  |                                                                                                    | Condition of an address of the state of the state of the                                                                                                    |                       |
| C Stationers    |                                                                                                    |                                                                                                    |                       |
| -               |                                                                                                    | HILE'S                                                                                                    | and the second second |
| O Columnitions  |                                                                                                    |                                                                                                    |                       |
|                 | and the second second                                                                                                    |                                                                                                    |                       |
|                 | 10100.000                                                                                                    |                                                                                                    |                       |

Once your page has been added to the menu, you can create multi-levels. To do create multi-levels, position the mouse over the 'child' page, whilst holding the left mouse button, drag it to the right adn underneath the 'parent' page. Release the mouse button.

|                                                                                                    | anny Marsala Sala Ser. a. D. b       | true - Tarring Manufer - + 5, 2010 Press M                                                                                                    | the later factor of | 1700                    |
|----------------------------------------------------------------------------------------------------|--------------------------------------|----------------------------------------------------------------------------------------------------|---------------------|-------------------------|
| + C 0                                                                                                    | www.dev.taftcollege.edu              | cannon rena palarreation                                                                                                    | -                   | 4.0 8.0                 |
| 0 Antes 8                                                                                                    | Templote O BI + No.                  |                                                                                                    |                     | 1003.000                |
| -                                                                                                    | Menus                                |                                                                                                    |                     | and Street A. C. Hay P. |
| -                                                                                                    | This base report to be an a plant of | teres beyond had being to a                                                                                                    |                     |                         |
| O residence                                                                                                    | Training Street on Low Association   |                                                                                                    |                     |                         |
| R Sand Ground                                                                                                    | Address Streamberry                  |                                                                                                    |                     |                         |
|                                                                                                    | Bertinsing Sumption                  | 1 det experiences                                                                                                    |                     |                         |
| I Committe                                                                                                    | August 1                             | inches Trapies.                                                                                                    |                     | Sec. 1                  |
| <ul> <li>Approximation</li> <li>Approximation</li> <li>Approxim</li></ul> | Iti-level                            | Horizontal<br>Second and methods and finite devices<br>Second and methods and finite devices<br>Second and finite devices<br>Second and f | Child I             | Dage                    |
|                                                                                                    |                                      | -                                                                                                    |                     | -                       |

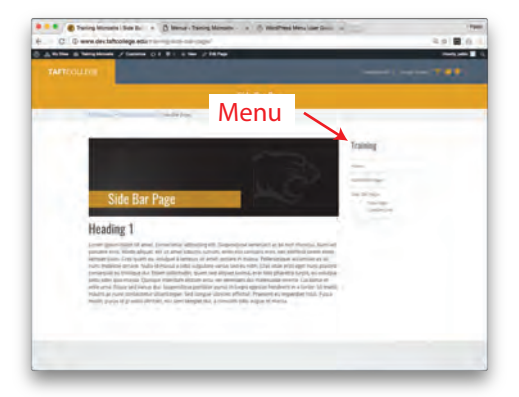

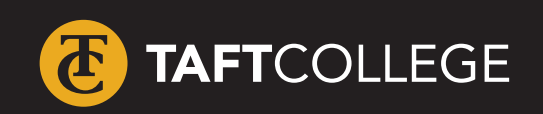

For more help with web related topics visit >> www.taftcollege.edu/website-help

3

# **STEPS TO UPDATE A MENU**

#### Click Save Menu

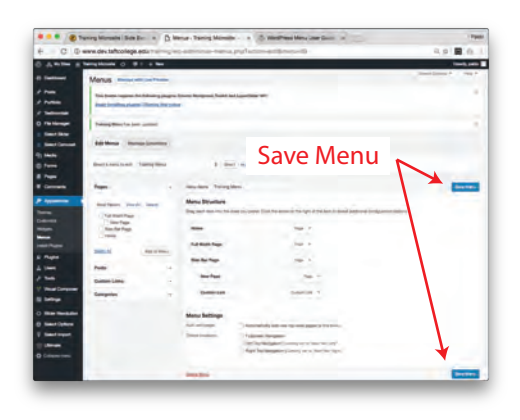

#### How To Delete A Menu Item

Locate the menu item that you want to remove in the menu editor window Click on the arrow icon in the top right-hand corner of the menu item/box to expand it. Click on the Remove link. The menu item/box will be immediately removed. Click the Save Menu button to save your changes.

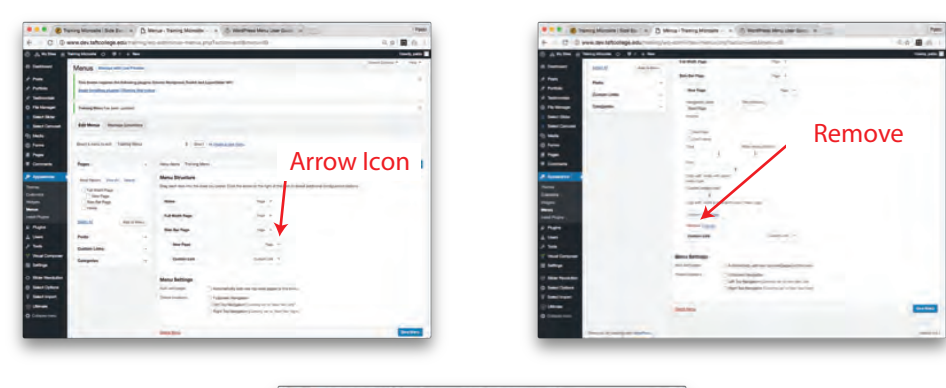

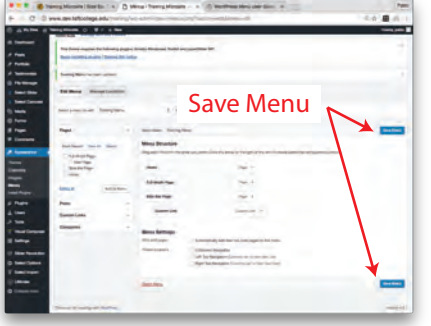

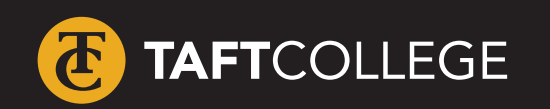

For more help with web related topics visit >> www.taftcollege.edu/website-help

6

6